| From:                 | Ben Shulman                                                                                                    |
|-----------------------|----------------------------------------------------------------------------------------------------|
| То:                   | Gita Halderman; Alison French-Tubo; Aneatra Kay; Angela Marshall; Anne Marie Flores; Ayesha Charamuga;<br>Bernadette Carmona; Bobbi Erickson; Bryan Barton; Catherine Chalmers; Cheryl Maciel; Christel Billingsly;<br>Claudia Agnos; Cressie Ross; Cyndy Hernandez; Cynthia Harte; David Soule; Diana Curtaz; Elizabeth Vigil; Gail<br>Johnson; Helena Forrester; Jean Ponce; Katie Nobida; Kim Tsumura; Laura Assem; Luong Ly; Marc Wright;<br>Marina Miller; Maritza Blumberg; Martin Ramirez; Matt Turkie; Melissa Magee; Nadine Fong; Nadine Mitchell;<br>Nancy Yee; Pam Harder; Patricia Rodriguez; Paula Coombs; Riena Sanchez; Robert Sullivan; Roena Dumlao;<br>Shelia White: Socorro Gonzalez; Sunita Kumar; Tom Rvan; Venita Mortensen |
| Cc:                   | David Williamson; Laura Assem; Steve Bruno; Scott Wagers; Ted Wattenberg; Jennifer Ellerman; Shonna<br>Franzella; Gayle McKnight; Ken Forrest; Mary HardinYOUNG; Doug Huscher; Tu Moua; Melody Hartman; Lisa<br>Allen                                                                                                    |
| Subject:              | High school transcript printing option for Special Education students                                                                                                    |
| Date:<br>Attachments: | Tuesday, June 24, 2014 12:54:15 PM<br><u>Printing Transcripts With Assessments.docx</u><br><u>Printing Transcripts Without Assessments.docx</u>                                                                                                    |

Attached are instructions for printing two different high school transcript formats, one with assessments and one without. This permits printing a transcript (without assessments) for Special Education students without identifying their SPED status by a CAHSEE assessment result. We realize this is not an ideal solution but is the only one available to us in the short timeframe you are all working under.

Cordially,

Ben Desk 916-643-7846 Cell 213-509-5046

## Key Points for Infinite Campus Transition How To Print Transcripts With Assessments Spring 2014

From the Index tab, click
 Grading and Standards >
 Reports > Transcript Batch,
 on the left side of your screen.

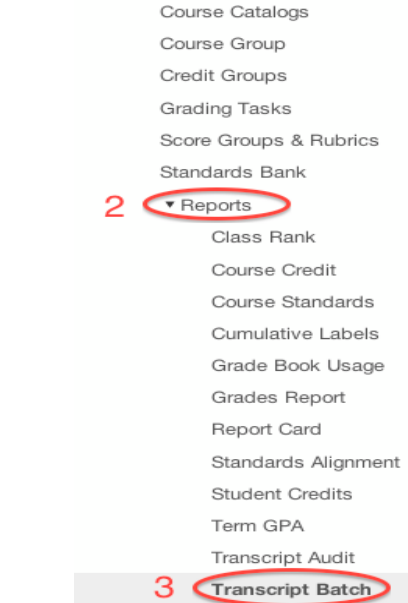

Grading & Standards Course Masters Auto Grade

Grading Window

2. Under Report Options, select *Official Transcript - No Immunization.* 

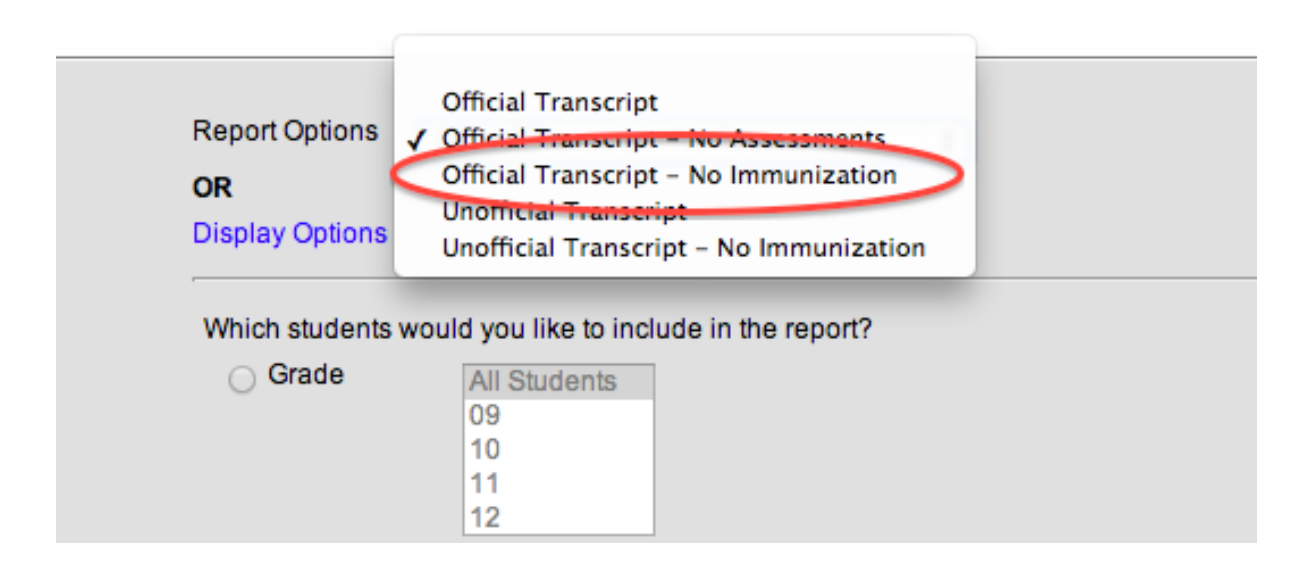

3. Next Select the Ad Hoc filter: Ad Hoc Reporting: CAHSEE Scores – Passed.

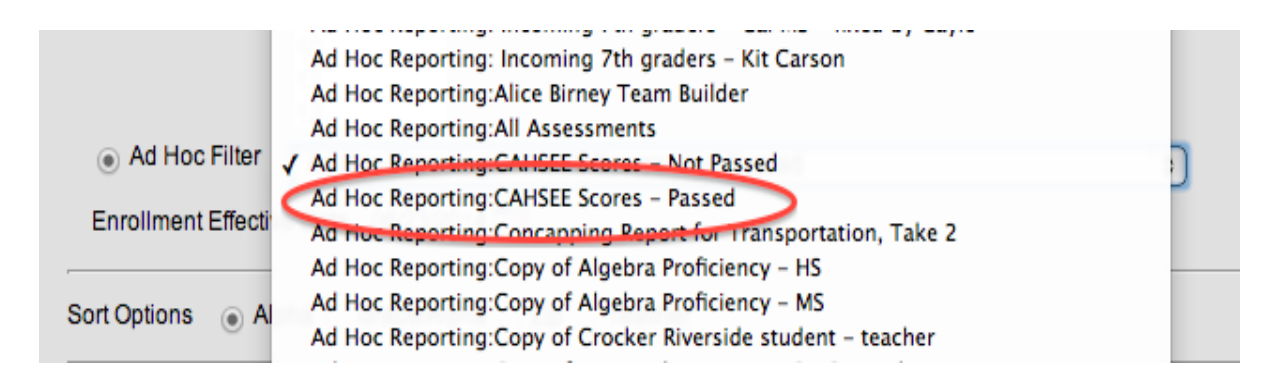

## 4. Click **Generate Report or Submit to Batch** at the bottom of the screen.

If you selected **Submit to Batch**, check the boxes as shown below and then check **Ok**. This will allow you to continue to work on the system while your report loads in the background.

| Vhich students v<br>Grade                | All Students                  | HT? Batch Queue Report<br>Options                                                    | ing × |
|------------------------------------------|-------------------------------|--------------------------------------------------------------------------------------|-------|
| Ad Hoc Filte Enrollment Effe ort Options | Alpha Grade/Alpha Zip         | Select Batch Queue Option<br>High Priority<br>Keep Until I Delete<br>Start Date/Time | ons   |
| Refresh Show                             | w top 50 \$ tasks submitted t | 06/23/2014 3:28 PM                                                                   |       |

## Key Points for Infinite Campus Transition How To Print Transcripts With No Assessments Spring 2014

Grading & Standards Course Masters Auto Grade

> Grading Window Course Catalogs

Course Group Credit Groups

Grading Tasks

Standards Bank

Score Groups & Rubrics

Class Rank Course Credit Course Standards Cumulative Labels Grade Book Usage Grades Report Report Card Standards Alignment Student Credits Term GPA Transcript Audit

From the Index tab, click
 Grading and Standards >
 Reports > Transcript Batch,
 on the left side of your screen.

2. Under Report Options, select *Official Transcript - No Assessments* 

| Transcript Batch Report                                                                      |                                                                                                    |
|----------------------------------------------------------------------------------------------|----------------------------------------------------------------------------------------------------|
| This report will batch print<br>selected will filter the mark<br>very complex report, so try | student transcripts, 1 page per student suitable for handing out to students. Having a calendar<br>to to only those that were completed in a grade level that is offered by the selected school. This is a<br>to limit the number of students run per batch. |
| Report Options 🗸 o<br>OR<br>Display Options                                                  | Official Transcript<br>Official Transcript – No Assessments<br>Official Transcript<br>Jnofficial Transcript<br>Jnofficial Transcript – No Immunization                                                                                                    |
| Which students wou                                                                           | Id you like to include in the report?                                                                                                    |
| Grade                                                                                        | All Students<br>09<br>10<br>11<br>12                                                                                                    |
| Ad Hoc Filter                                                                                | \$                                                                                                    |

3. Next Select the Ad Hoc filter: Ad Hoc Reporting: CAHSEE Scores – Not Passed.

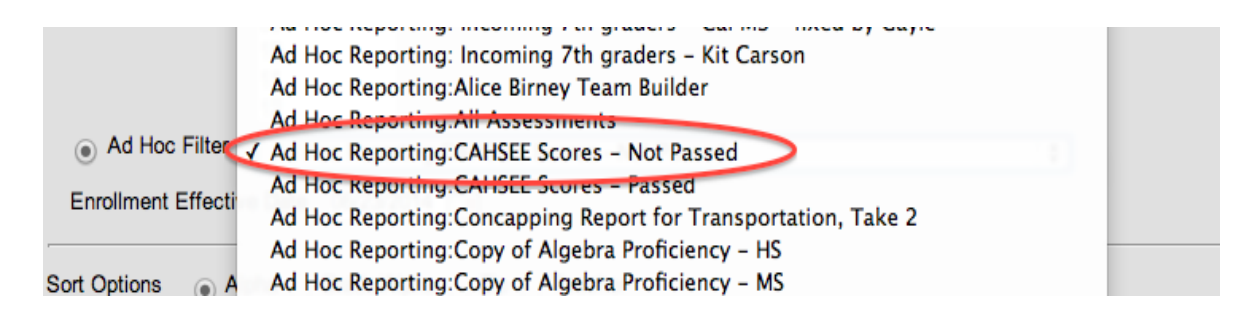

## 4. Click **Generate Report or Submit to Batch** at the bottom of the screen.

If you selected **Submit to Batch**, check the boxes as shown below and then check **Ok**. This will allow you to continue to work on the system while your report loads in the background.

| ould you like to include in the report? | Batch Queue Reporting                                                        |
|-----------------------------------------|------------------------------------------------------------------------------|
| All Students                            | Options                                                                      |
| 10                                      |                                                                              |
| 12                                      | Select Batch Queue Options                                                   |
| Ad Hoc Reporting:CAHSEE Sco             |                                                                              |
| tive Date 06/23/2014                    | High Priority<br>Keep Until I Delete                                         |
| Alpha 🔵 Grade/Alpha 🔵 Zip 🔵 Te          | Start Date/Time                                                              |
|                                         | 06/23/2014 3·28 PM                                                           |
| top 50 🛊 tasks submitted bet            | 0.2011                                                                       |
|                                         |                                                                              |
|                                         | All Students 09 10 11 12 r Ad Hoc Reporting:CAHSEE Sca stive Date 06/23/2014 |